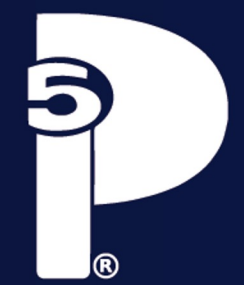

#### UNIVERSIDAD DE GUADALAJARA SISTEMA DE EDUCACIÓN MEDIA SUPERIOR ESCUELA PREPARATORIA NO. 5

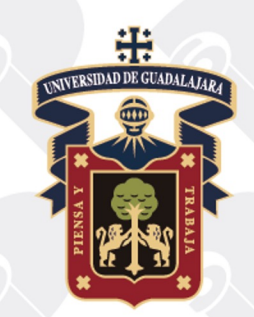

#### BIENVENIDOS ALUMNOS CALENDARIO 2023 B

**TRAMITA TU CORREO INSTITUCIONAL** 

#### 1. Ingresa a la página: http://siiauescolar.siiau.udg.mx/wu s/gupprincipal.inicio

| Ü                               | Sistema Integral de Información y Administración Universitaria<br>Módulo Escolar                                                                                                    | ATTER          |
|---------------------------------|----------------------------------------------------------------------------------------------------|----------------|
|                                 | INGRESO AL SISTEMA SIIAU-ESCOLAR                                                                                                    |                |
| AYUDA - terretuce to children y | nämen de identificación pensanal (NIP) para poder regresar a consultar la información. Al final spinne el totón de "regresae"                                                                                                    |                |
|                                 | Códago     Códago     Códag     Códago     Códag     Códag     C |                |
|                                 |                                                                                                    | parameter to b |
|                                 |                                                                                                    | 0.000          |
|                                 |                                                                                                    |                |
|                                 |                                                                                                    |                |
|                                 |                                                                                                    |                |
|                                 |                                                                                                    |                |
|                                 |                                                                                                    |                |
|                                 |                                                                                                    |                |
|                                 |                                                                                                    |                |
|                                 |                                                                                                    |                |
|                                 |                                                                                                    |                |
|                                 |                                                                                                    |                |
|                                 |                                                                                                    |                |
|                                 |                                                                                                    |                |

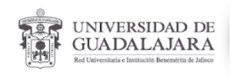

#### 2. Escribe tu código y NIP.

Tu NIP es el mismo que utilizaste al realizar tu trámite de ingreso

3. En el menú de la izquierda selecciona la opción ALUMNOS SEMS.

| <u>نا</u> | Sistema Integral de Información y Administración Universitaria<br>Miódiu lo Escolar                                                                                                    | ailar            |
|-----------|----------------------------------------------------------------------------------------------------|------------------|
| DOULO     | BIENVENIDO AL SISTEMA SIAU - ESCOLAR                                                                                                    |                  |
|           | NOMBRE DEL 65 TUDANTE                                                                                                    |                  |
|           | Puedes Ingresar a los agunetes módulos:<br>• ALUMAD - Modulo de Estadorios                                                                                                    |                  |
|           | TPR setter al vas de la página:<br>• Si pones la fecha del ration en la imagen triangular del lada loquerda del nombre del menti podrás ver la desorpción del mismo.                                                                                                    |                  |
|           | Recipiendaciones de segundad:     Es may importante reaminent la conductivadid de MP, en la hages del conceilmento de viras personas.     Es concertena que eligient mais concrete la MP admitistra de interacteris.     Es docters concrete la MP admitistra de interacteris.     Es docters concrete la MP admitistra media. |                  |
|           |                                                                                                    | 26.06(200), 10:3 |
|           |                                                                                                    |                  |
|           |                                                                                                    |                  |
|           |                                                                                                    |                  |
|           |                                                                                                    |                  |
|           |                                                                                                    |                  |
|           |                                                                                                    |                  |
|           |                                                                                                    |                  |

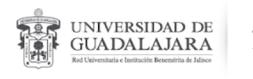

# 4. Una vez más, en el menú de la izquierda selecciona la opción CORREO GOOGLE.

| Û                                                                    | Sistema Integral de Información y Administración Universitaria<br>Mióclulo Escolar                                                                                                    | alian.          |
|----------------------------------------------------------------------|----------------------------------------------------------------------------------------------------|-----------------|
| ALUMNOS SEMS                                                         | BIENVENIDO AL SISTEMA SIIAU - ESCOLAR                                                                                                    |                 |
| + SOBRESALIENTE<br>"Dambic De Nip<br>"Comeo Google<br>"Comeo Udglive | ROMBRE DEL 837/DANTE<br>Pueses ingresar a las siguentes moldans:                                                                                                    |                 |
| "Driten De Pago                                                      | AUXMENT - Nohal en traditionen     Weiter al une de la palgne     TIPE sobre al une de la palgne     Tipe sobre al une de la palgne     Social de la contracte de la contracte del memo potrán ver la becorporte del memo.                                                                                          |                 |
|                                                                      | Pesamentalizarie de expundad  • Es reur importante mantemente aurélitementatual des NIP, son la feges, del aurocamiento de atras personas.  • Es reur tentes que atraster aurelitemente aurélitementatual des NIP, son la feges del aurocamiento de atras personas.  • Es concetes camibia de NIP personas annoles. |                 |
|                                                                      |                                                                                                    | 26.06.2028 14.3 |
|                                                                      |                                                                                                    |                 |
|                                                                      |                                                                                                    |                 |
|                                                                      |                                                                                                    |                 |
| BRCID   LAL, M                                                       |                                                                                                    |                 |

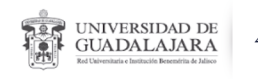

5. En el centro de la pantalla te mostrará el correo institucional que te corresponde, presiona el botón GENERAR para obtener tu contraseña.

| Û                                                                                                    | Sistema Integral de Información y Administración Universitaria<br>Módulo Escolar                        | নারিচ |
|----------------------------------------------------------------------------------------------------|----------------------------------------------------------------------------------------------------|-------|
| ALUMNOS SEMS<br>+ ACADENCA<br>+ CLARBINCA<br>+ SCIGTRO<br>+ SCIGTRO<br>+ SCIGTR | Google Apps for Education<br>Tu eMail será:<br>nombre.del.estudiante@alumnos.udg.mx<br><sub>Cenew</sub> |       |
|                                                                                                    |                                                                                                    |       |
| RECID   BALJE                                                                                                    |                                                                                                    |       |

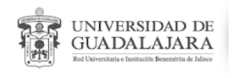

6. Una vez que presionaste el botón GENERAR, en automático te mostrará tu contraseña y una liga para iniciar sesión.

| Ê                                        | Sistema Integral de Información y Administración Universitaria<br>Mióclulo Escolar | allar |
|------------------------------------------|------------------------------------------------------------------------------------|-------|
| ALUMNOS SEMS                             |                                                                                    |       |
| + ACADEMICA<br>+ CURRICULA<br>+ REGISTRO | Google Apps for Education                                                          |       |
| SOBRESALIENTE Camble De Np Conteo Google | Tu eMail se generó correctamente<br>nombre.del.estudiante@alumnos.udg.mx           |       |
| *Conteo Udgilve<br>*Orden De Pago        | Tu contraseña temporal es:<br>contraseña_temporal                                  |       |
|                                          | La URL de acceso es:<br>http://amail.com                                           |       |
|                                          |                                                                                    |       |
|                                          |                                                                                    |       |
|                                          |                                                                                    |       |
|                                          |                                                                                    |       |
|                                          |                                                                                    |       |
|                                          |                                                                                    |       |
| NCID   SALIR                             |                                                                                    |       |

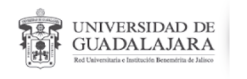

7. Da clic en la liga que se muestra y accede con el correo y contraseña generados en las indicaciones anteriores.

El trámite de este correo es muy importante, es el medio por el cual tus docentes estarán en contacto contigo tus profesores para el seguimiento de tus clases en classroom.

**NOTA:** Recuerda que la contraseña generada es temporal, es muy importante que al ingresar al vínculo generado, la cambies por una nueva. No olvides cerrar sesión siempre que utilices SIIAU, en la parte inferior del menú de la izquierda, selecciona SALIR.

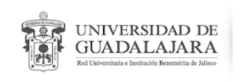

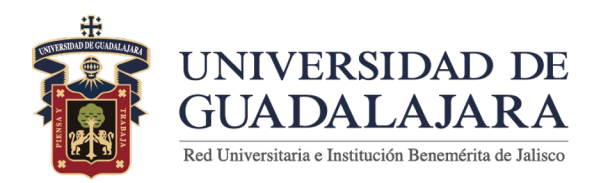

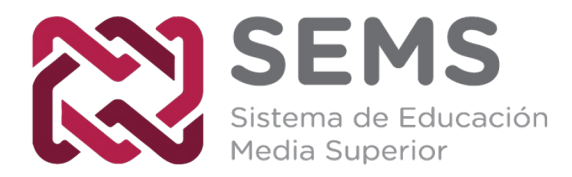

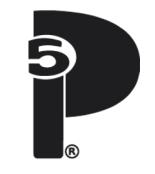